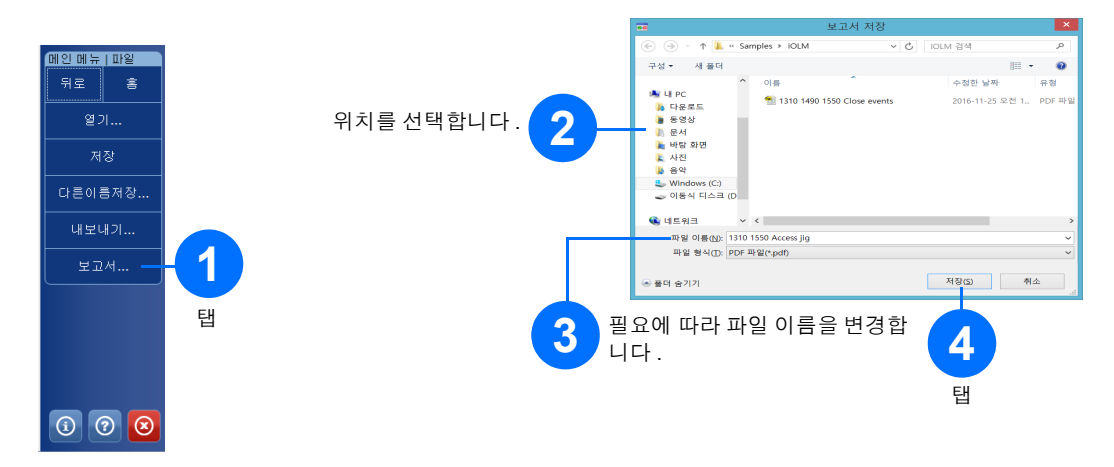

결과 보기 및 진단 이해하기

측정이 수행되면, 다른 탭에서 결과를 볼 수 있습니다

애플리케이션이 문제나 모호한 측정 상황을 감지하면, 진단이 제공되어 특정 링크 요소의 문제에 대한 추가 정보 를 제시합니다.

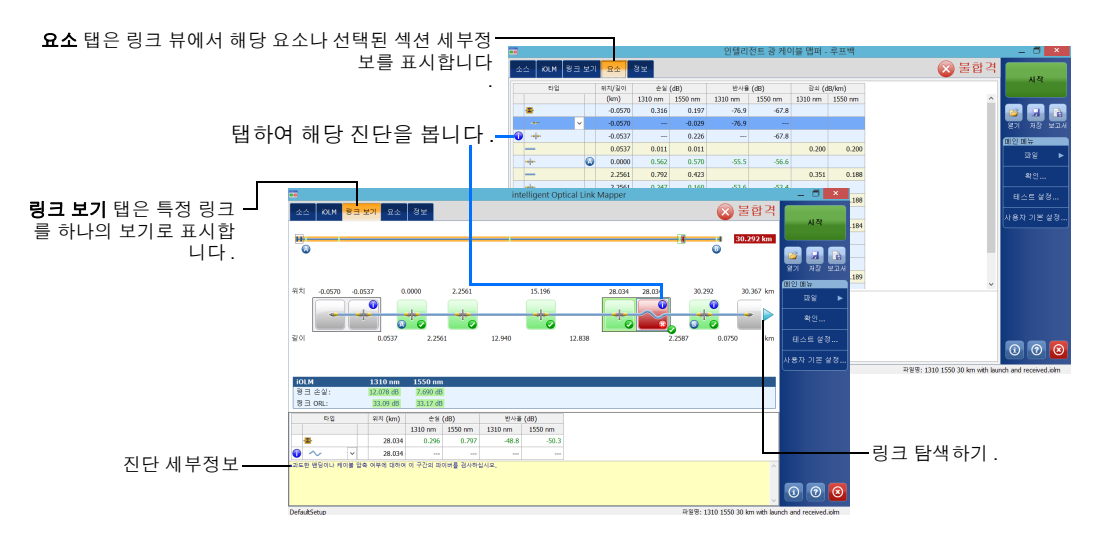

모듈을 소스로 이용하기

기존 OTDR 레이저를 파이버의 다른 쪽 끝부분의 전력계 측정을 수행하는 소스로 이용할 수 있습니다.

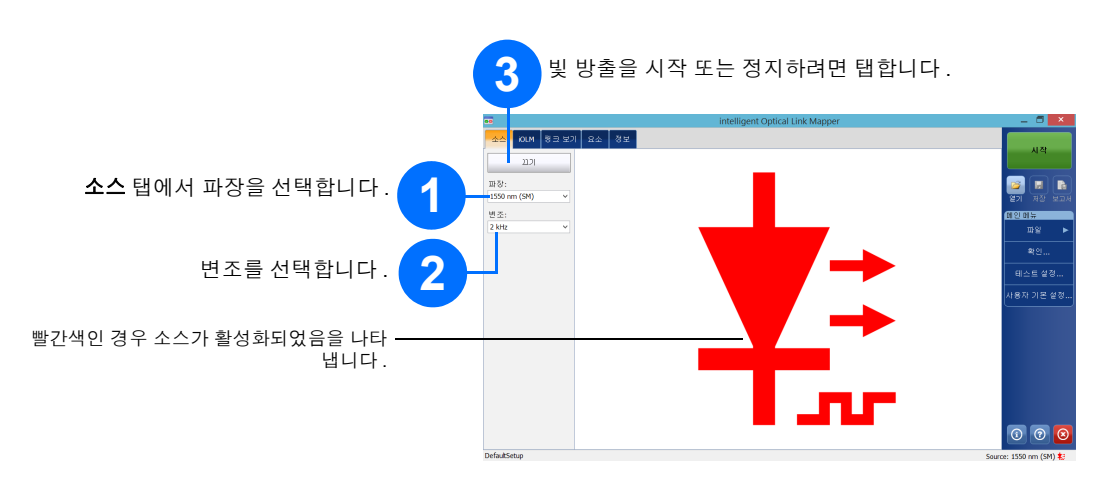

## 인라인 전력계 이용

인라인 전력계는 iOLM 측정에도 이용되는 싱글모드 라이브 포트를 통해 링크의 전력을 측정합니다. 인라인 전 력계는 여러 파장을 한 번에 측정하기 위해 2 채널을 장착할 수 있습니다.

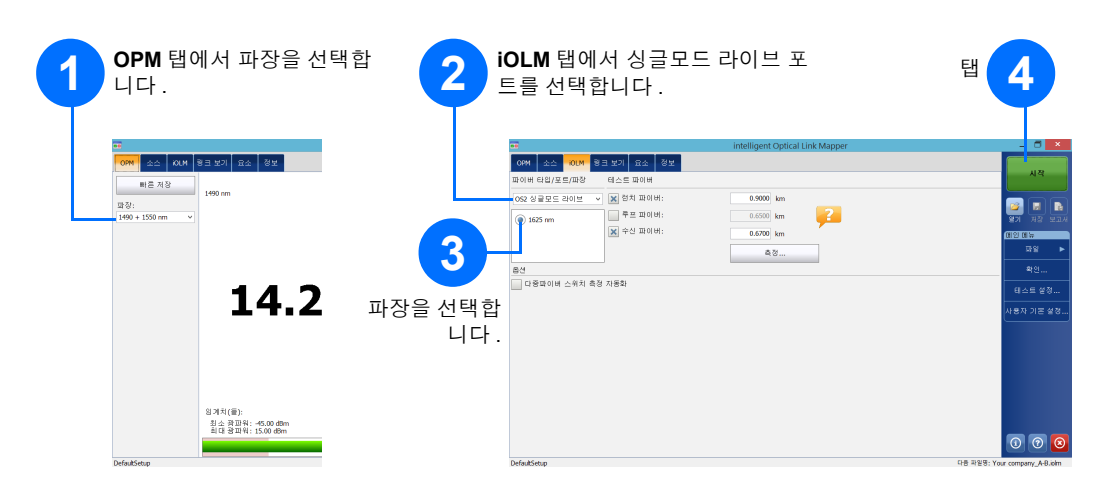

© 2017 EXFO Inc. 판권보유 캐나다에서 인쇄 (2017-01) P/N:1070825 Version: 1.0.0.1

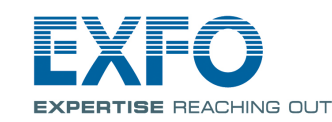

#### **iOLM** intelligent Optical Link Mapper

iOLM 은 (는) 액세스 /FTTx 네트워크 특성에 최적화된 애플리케이션입니다. 이 OTDR- 기반 애플리케이션은 멀 티펄스 획득과 고급 알고리즘을 이용하여 링크의 모든 요소에 대한 상세 정보를 전달합니다. 인라인 전력계와 함께 iOLM 모듈을 옵션으로 장착할 수 있습니다 . 테스트에 두 가지 파장이 이용되는 경우 한 번 의 획득으로 두 가지 파장의 전력 수준을 측정할 수 있습니다.

참고: 구입하신 모델과 옵션에 따라 일부 기능을 이용하지 못할 수도 있습니다.

#### 사용자 기본 설정

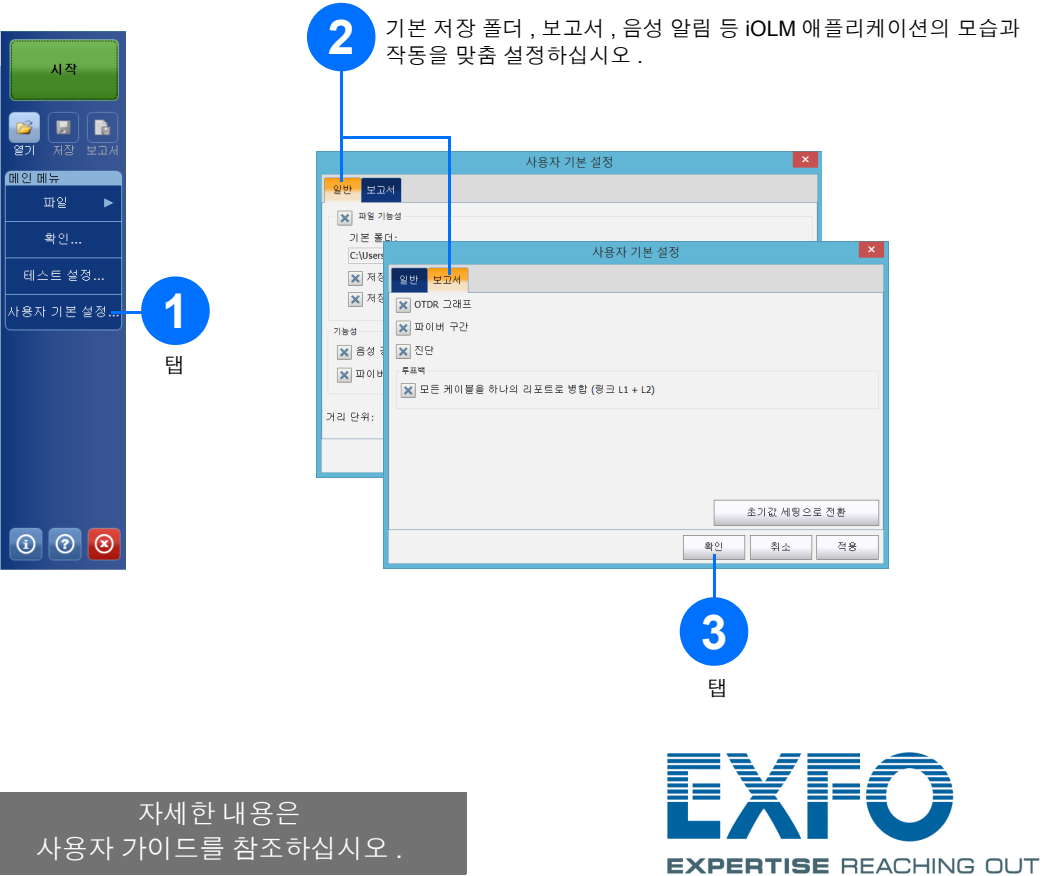

## 측정 식별

테스트 계획에 적절한 이름을 붙이기 위해 자동 이름 지정 기능이 유용합니다.

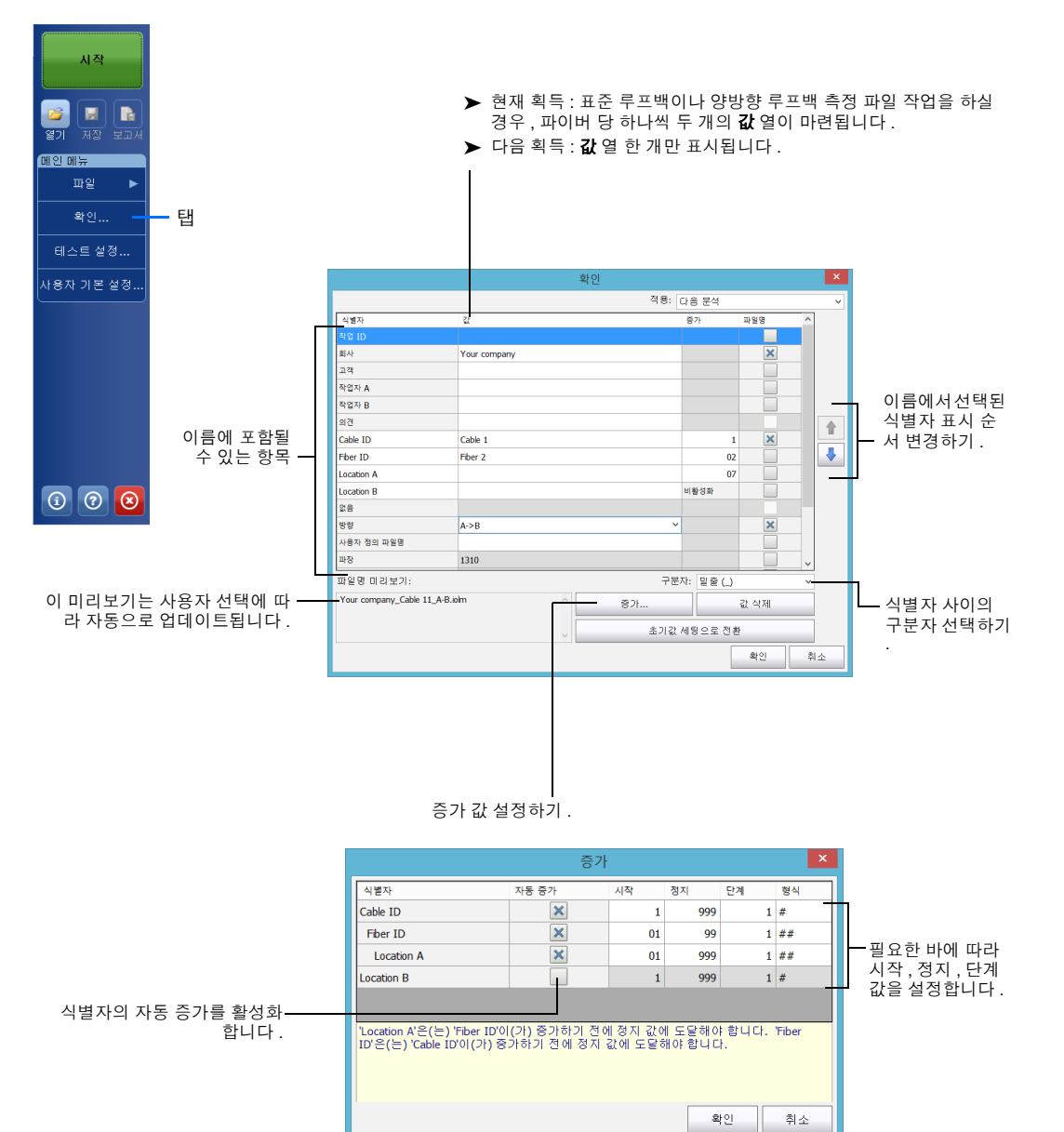

# 테스트 구성 이용

장치를 구입하실 때 사전 정의된 기본 설정 구성을 이용할 수 있습니다. 또한 사용자의 구체적인 니즈에 맞는 자 체 테스트 구성을 생성할 수도 있습니다.

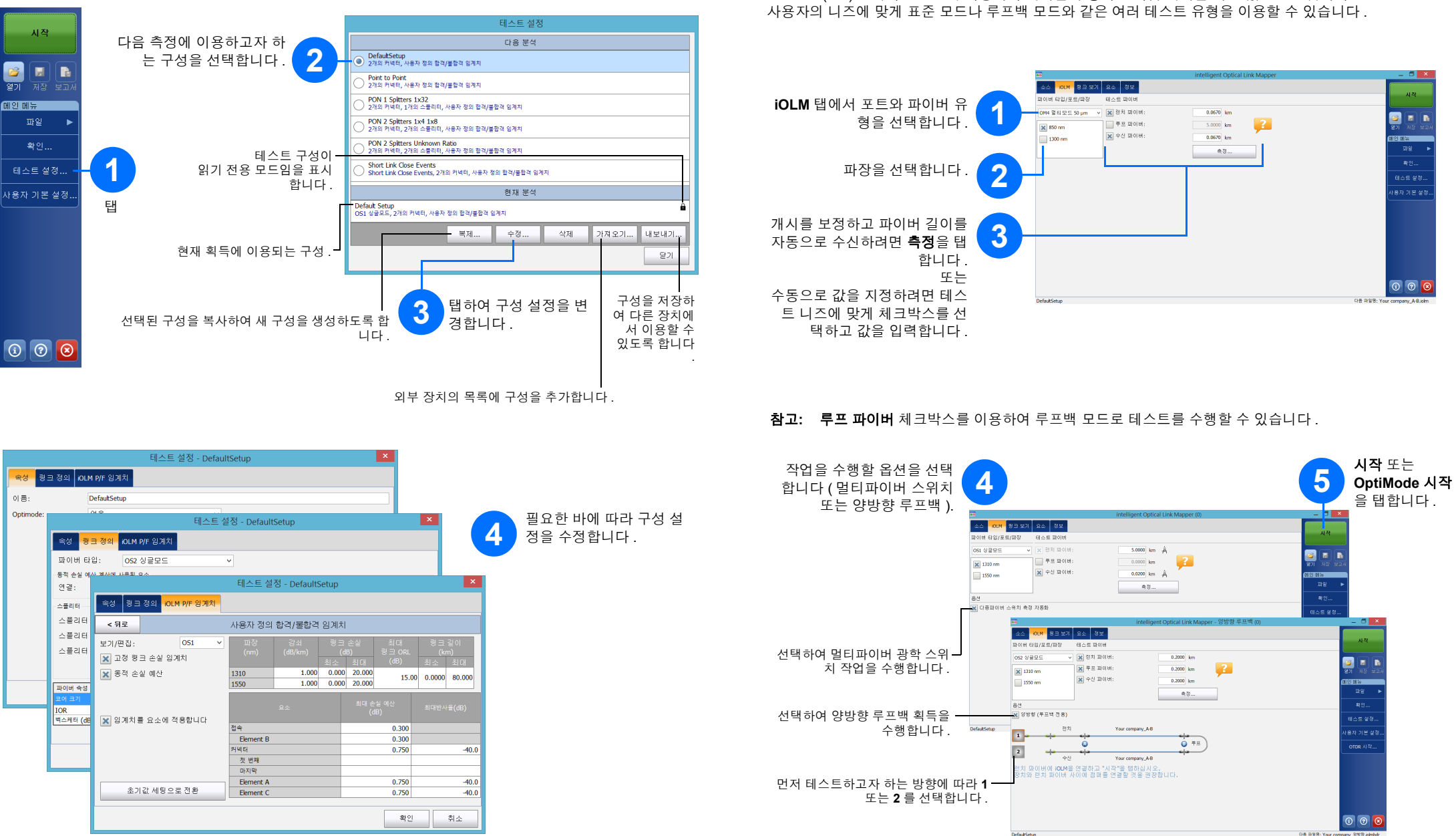

|  | 스플리터<br>스플리터<br>스플리터<br>스플리터 | 속성 링크 정의 <mark>iOLM P/F 임계치</mark> |                  |                        |       |                                |       |                           |        |
|--|------------------------------|------------------------------------|------------------|------------------------|-------|--------------------------------|-------|---------------------------|--------|
|  |                              | < 뒤로 사용자 정의 합격/불합격 임계치             |                  |                        |       |                                |       |                           |        |
|  |                              | 보기/편집: 051 v<br>🗙 고정 링크 손실 임계치     | 파장<br>(nm)       | 강쇠 링:<br>(dB/km)<br>최소 |       | 크 손실 최대<br>(dB) 링크 (<br>최대 (dB |       | 링크 길이<br>XL (km)<br>최소 최대 |        |
|  | 파이버 순성                       | 🗙 동적 손실 예산                         | 1310<br>1550     | 1.000<br>1.000         | 0.000 | 20.000<br>20.000               | 15.00 | 0.0000                    | 80.000 |
|  | 코어 크기<br>IOR<br>백스케터 (dB     | 🗶 임계치를 요소에 적용합니다                   | 요소               |                        |       | 최대 손실 예산<br>(dB)               |       | 최대반사율(dB)                 |        |
|  |                              |                                    | 접속<br>Element B  |                        |       | 0.300                          |       |                           |        |
|  |                              |                                    | 커넥터              |                        |       | 0.750                          |       | -40.                      |        |
|  |                              |                                    | 첫 번째             |                        |       |                                |       |                           |        |
|  |                              |                                    | 마지막<br>Element A |                        | _     |                                | 0.750 |                           | -40    |
|  |                              | 초기값 세팅으로 전환                        | Element C        |                        |       |                                | 0.750 |                           | -40    |

#### 테스트 파라미터 구성 및 획득 시작

iOLM 은 (는) 선택하신 포트와 파장에서 획득을 수행하고 다음 획득을 위한 값은 보존됩니다.